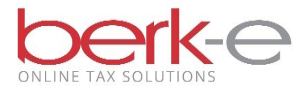

## The Data Entry W-2 reconciliation is available on the HAB website.

- Available to all employers that are not required to file monthly and use the upload option.
- We DO NOT need the hard copy W2s mailed to us.
- If hard copy W2s are needed, we will write for them.
- 1. hab-inc.com
- 2. Quick Links (left margin)
- 3. Business e-file
- 4. W-2 R Annual Reconciliation
- 5. Employer Login email & password
- 6. Login
- 7. File Upload Tax Services

| 53                              | ***You have Pending/Incomplete Returns***                                                                                                    |   |
|---------------------------------|----------------------------------------------------------------------------------------------------|---|
| Home Home                       | You have at least one pending/incomplete return that may require action. Please click on the "Pending/Incomplete Returns" option to view your incomplete                                                                                                    |   |
| Pending/Incomplete<br>Returns   | returns and receive further instructions.                                                                                                    |   |
| Data Entry Tax<br>Services      | Pending/Incomplete Returns:<br>If your uploaded file was selected for offline validation, choose this option to continue working with that return once you've been notified that the offline<br>of the two the two the selected for offline validation, choose this option to continue working with that return once you've been notified that the offline                            |   |
| File Upload Tax<br>Services     | validation steps have been completed. From this menu you can view error reports, delete error reports or continue hing your return.                                                                                                    |   |
| Previous Returns                | Data Entry Tax Services: *                                                                                                    |   |
| and Payments                    | File your quarterly Earned Income Tax (ETI) return, and/or quarterly Local Services Tax (LST) return by entering your employee tax data into a form on our white Your will need your H & Berkelmer account number Ederal Tax ID number (EMI) and PSD code in order to file. Choose this ontion to start a new                                                                         |   |
| Other Services                  | return or continue where you left off for a return you already started.                                                                                                    |   |
|                                 | File Upload Tax Services: *                                                                                                    |   |
|                                 | Upload your quarterly or monthly Earned Income Tax (EIT) return, quarterly Local Services Tax (LST) return, or yearly W2 Reconciliation (W2Rec). Use your own third-party software (such as Excel or a custom program) to create a file containing the necessary tax information, then upload the file to us. Choose this option to see file specifications or to upload your return. |   |
|                                 | * If you are required to file EIT on a monthly basis, you must use the File Upload method to file your EIT return.                                                                                                    |   |
|                                 | Previous Returns and Payments:                                                                                                    | 1 |
|                                 | Choose this option to view previously filed returns and print details for previously filed data entry returns.                                                                                                    |   |
|                                 | Other Services:                                                                                                    |   |
|                                 | Choose this option to gain access to the services listed below.                                                                                                    |   |
| http://demo-efile.hab-inc.com/E | <ul> <li>PSD Address Confirmation Service - Obtain the correct PSD codes and rates for your employees</li> <li>Ella Downlagd Service - If we've notified you about a file available for download, get it here mployer/Employer/Dionasser, bairstrainon/Undate Employee Information Chance your, business name, address etr</li> </ul>                                                 |   |
| W D Doo                         | Unload My Appual W 2 Pacapailistian File                                                                                                    |   |
| 5. vv-2 Kec –                   | $\cdot$ UDIOAU IVIV AIIIIUAI W-2 RECONCINATION FILE                                                                                                    |   |

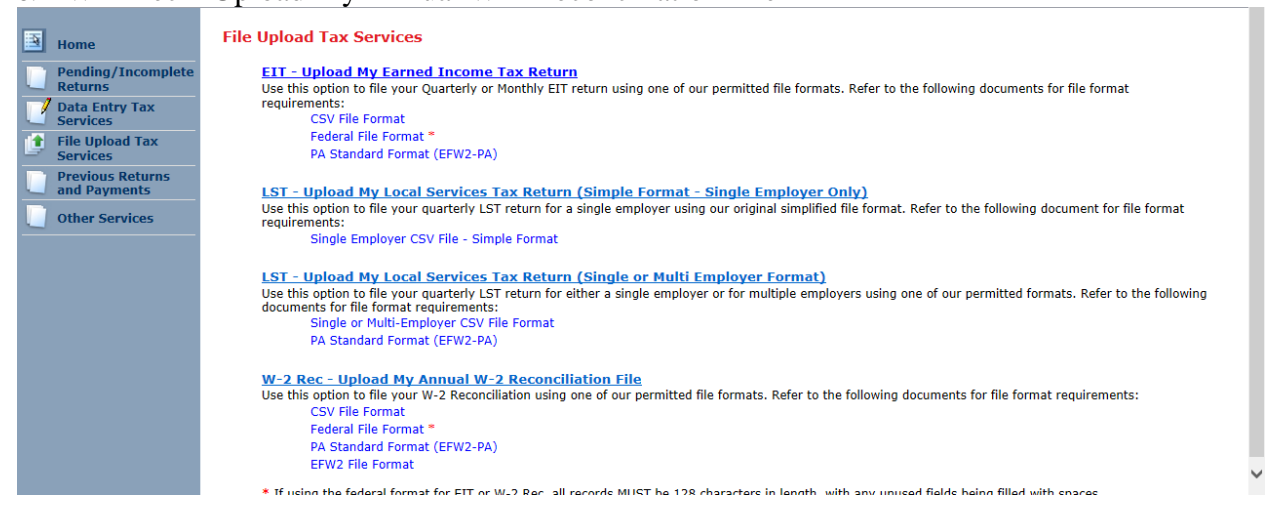

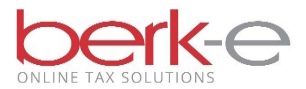

- 9. Complete the require fields: Tax Year, Have you filed your..., Which method did you use..., Account Type, File Format, File Path.
- 10. Continue

| Home         Pending/Incomplete<br>Returns         Services         File Upload Tax<br>Services         Previous Returns<br>and Payments         Other Services | Earned Income Tax W-2 Reconciliati<br>Upload Recured fields are marked with (* ) Tax Year:* Have you filed your Earned Income Tax returns with Berkheimer for the selected tax year?* Which method did you use for your Employer Return filing for the selected tax year?* Account Type:* File Format:* File Path:* Federal ID: Friendly File Name:                                                               | on File |  |  |  |  |
|----------------------------------------------------------------------------------------------------|----------------------------------------------------------------------------------------------------|---------|--|--|--|--|
|                                                                                                    | Continue       Cancel         ***Zero filings (i.e. no employees to report) are not required. Please remove any zero filings from your file before uploading. W-2 Reconciliation of the Local Services Tax is not required. Do not use this process for Local Services Tax filing!***         ****Note: Please be patient when submitting very large files as time to validate and process the data may increase. |         |  |  |  |  |
| File Path – San                                                                                                    | mple of the CSV format                                                                                                    |         |  |  |  |  |

| 🕼 5 - C 💀 🖓 🖓 🖑 - Upload W2R 2017 - Excel |                     |              |          |                    |            |                |           |            |                                   |           |
|-------------------------------------------|---------------------|--------------|----------|--------------------|------------|----------------|-----------|------------|-----------------------------------|-----------|
| FILE HOM                                  | IE INSERT           | PAGE LA      | YOUT FO  | ORMULAS            | DATA       | REVIEW         | /IEW      |            | Lynr                              | Coyle + 🔍 |
| 📥 🔏 🛛 Ti                                  | mes New R 👻         | 12 -         | = = *    | General            | - 🛃 Ca     | onditional For | matting - | 🔚 Insert 🔹 | Σ • <sup>A</sup> <sub>Z</sub> • • |           |
| Basta B                                   | <u>Ι</u> <u>U</u> - | A A ≡        | = = =    | - \$ - %           | ଂ 🐺 Fo     | rmat as Table  | -         | 🖹 Delete 🔻 | 👽 - 🏙 -                           |           |
| v 💞 📃                                     | - 🖄 - 1             | <u>↓</u> €≣  | ≝ ≫      | €.0 .00<br>.00 →.0 | 🐷 Ce       | ell Styles -   |           | 🗒 Format - | . الم                             |           |
| Clipboard 🕞                               | Font                | i a A        | lignment | 🖬 Number           | Es l       | Styles         |           | Cells      | Editing                           | ~         |
| A 1                                       | . 💌                 | f.           | F        |                    |            |                |           |            |                                   |           |
| AI                                        |                     | $\bigvee Jx$ | E        |                    |            |                |           |            |                                   | ~         |
| A                                         | В                   | С            | D        | Е                  | F          | G              | Н         | I          | J                                 | K 🔺       |
| 1 E                                       | 17                  | 12           | 6.22E+08 | Hiring USA         | 50 N 7th S | Bangor         | PA        | 18013      |                                   | 400504    |
| 2 123456789                               | Joe Some            | 50 N 7TH     | Bangor   | PA                 | 18013      | 17             | 1         | 2 10000    | 100                               | 480101    |
| 3                                         |                     |              |          |                    |            |                |           |            |                                   |           |
| 4                                         |                     |              |          |                    |            |                |           |            |                                   |           |
|                                           | Upload W2           | R 2017       | +        |                    |            | E .            |           |            |                                   | Þ         |
| READY                                     |                     |              |          |                    |            |                | III II    | n 🎮 🗕 –    |                                   |           |

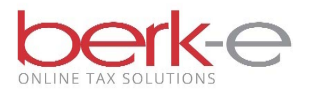

- 11. Review the information
- 12. Yes or No, will you be submitting a payment or requesting a refund with your EIT W-2 Report?
- 13. Continue

| Home                             | Earned Incom                                                                                                    | e Tax W-2 Reconci | liation Submitter Information                                                                    |                                                          |           |  |  |
|----------------------------------|----------------------------------------------------------------------------------------------------|-------------------|--------------------------------------------------------------------------------------------------|----------------------------------------------------------|-----------|--|--|
| Pending/Incomplete<br>Returns    |                                                                                                    | Re                | econciliation of Earned Income Tax                                                               | Withheld From Wages                                      |           |  |  |
| Data Entry Tax<br>Services       | Due By<br>2/27/2018                                                                                                    |                   | As reported on Berkheimer Employer's Quarterly Re<br>with income tax withheld as shown on Withho | uturn (Employer Return Form);<br>olding Statements (W-2) | Year: 201 |  |  |
| File Upload Tax<br>Services      | Submitter's Nan                                                                                                    | ne and Address    |                                                                                                  |                                                          |           |  |  |
| Previous Returns<br>and Payments | Molly<br>50 N 7th St                                                                                                    | Chyle             |                                                                                                  |                                                          |           |  |  |
| Other Services                   | Address2                                                                                                    |                   |                                                                                                  |                                                          |           |  |  |
|                                  | Please note, if you need to change your address please do so by clicking the 'Update Profile' option on the top right of this page.<br>Changing your address here will only affect this individual IV-2 Reconciliation File Upload session, and not your user profile. |                   |                                                                                                  |                                                          |           |  |  |
|                                  | 2. Total income tax withheld from all wages during the year as shown on W-2s: \$100.00                                                                                                    |                   |                                                                                                  |                                                          |           |  |  |
|                                  | 3. Will you be submitting a payment or requesting a refund with your EIT W-2 report? O YES O NO                                                                                                    |                   |                                                                                                  |                                                          |           |  |  |
|                                  |                                                                                                    |                   | Continue                                                                                         |                                                          |           |  |  |
|                                  |                                                                                                    |                   |                                                                                                  |                                                          |           |  |  |
|                                  |                                                                                                    |                   |                                                                                                  |                                                          |           |  |  |
|                                  |                                                                                                    |                   |                                                                                                  |                                                          | ~         |  |  |
| <                                |                                                                                                    |                   |                                                                                                  |                                                          | >         |  |  |
| 14. Review the                   | e informati                                                                                                    | on.               |                                                                                                  |                                                          |           |  |  |

15. Finish

| Home Pending/Incomplete Returns Data Entry Tax Services         | Earned Income Tax W-2 Reconciliation File Submission Confirmation           Reconciliation of Earned Income Tax Withheld From Wages           Due By         As reported on Berkheimer Employer's Quarterly Return (Employer Return Form);<br>2/27/2018           with income tax withheld as shown on Withholding Statements (W-2)                                                                                                    |                              |  |  |  |  |
|-----------------------------------------------------------------|----------------------------------------------------------------------------------------------------|------------------------------|--|--|--|--|
| File Upload Tax<br>Services<br>Previous Returns<br>and Payments | Submitter's Name and Address<br>Molly Chyle<br>50 N 7th St<br>Bangor, PA 18013                                                                                                    |                              |  |  |  |  |
| Other Services                                                  | <ol> <li>Total number of withholding statements (W-2s) accompanying this report</li> <li>Total wages during the year as shown on (W-2s)</li> <li>Total income tax withheld from all wages during the year as shown on (W-2s)</li> <li>Total income tax withheld from all wages during the year as shown on (W-2s)</li> <li>Please verify the above data is accurate and complete. Click 'Finish' to submit your Earned Income Tax W-2 Reconciliation file for processing.         <ul> <li>**Note** The process is not complete until you click 'Finish'. If you do not finish and plan to come back at a later time, you will be forced to start the EIT W-2 Reconciliation process from the beginning.</li> </ul> </li> </ol> | 1<br>\$10,000.00<br>\$100.00 |  |  |  |  |
|                                                                 |                                                                                                    |                              |  |  |  |  |

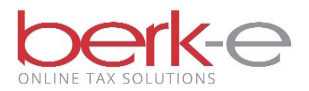

## 16. Confirmation Number is displayed and also emailed

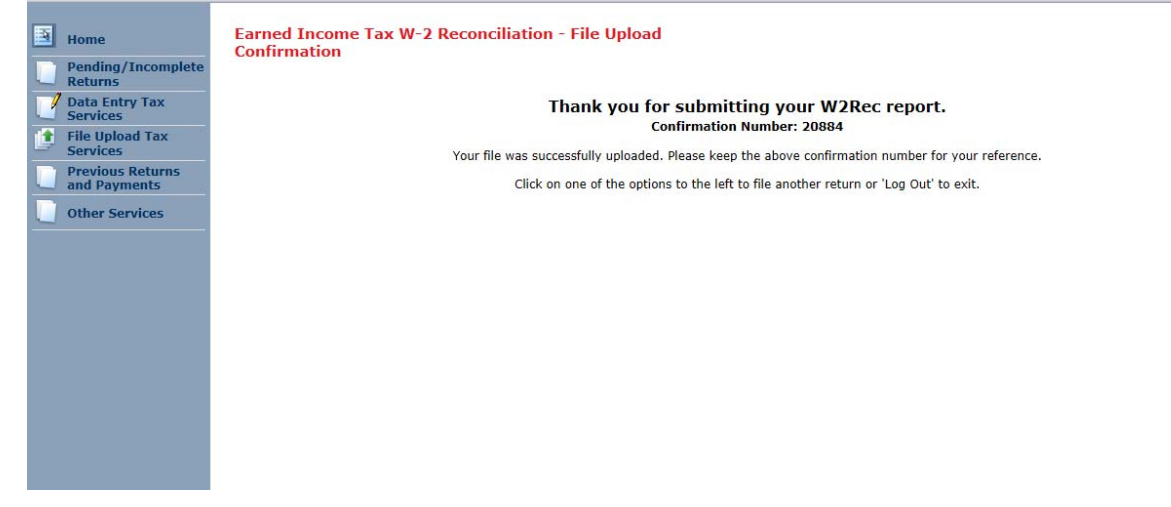

17. The return information can be found on the Previously Filed Returns and Payments page.